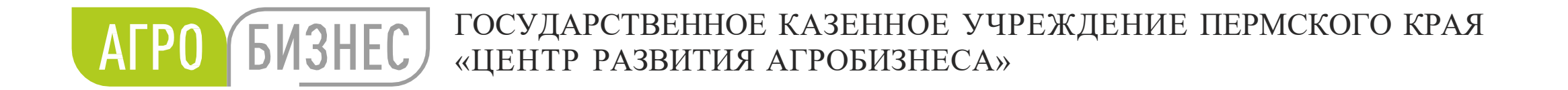

## Инструкция по внесению данных в ЕФИС ЗСН

#### Докладчик: Карякина Елена Вячеславовна

Начальник аналитического отдела ГКУ ПК «Центр развития агробизнеса»

Пермь 2022

#### Общая информация

ЕФИС ЗСН – единая федеральная информационная система о землях сельскохозяйственного назначения, предназначенная для обеспечения актуальными и достоверными сведениями о таких землях, включая данные об их местоположении, состоянии и фактическом использовании.

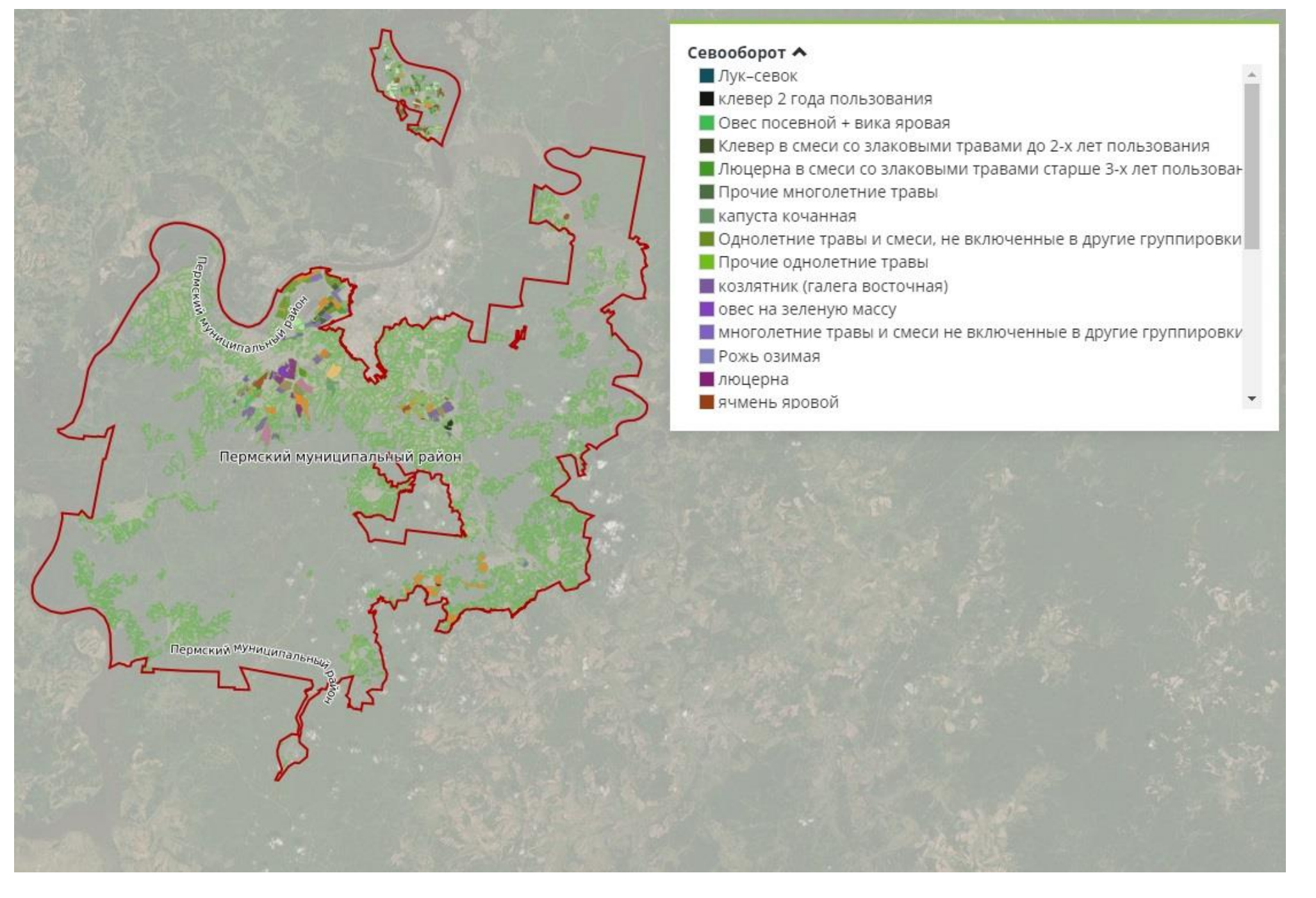

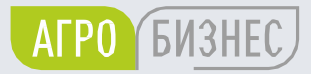

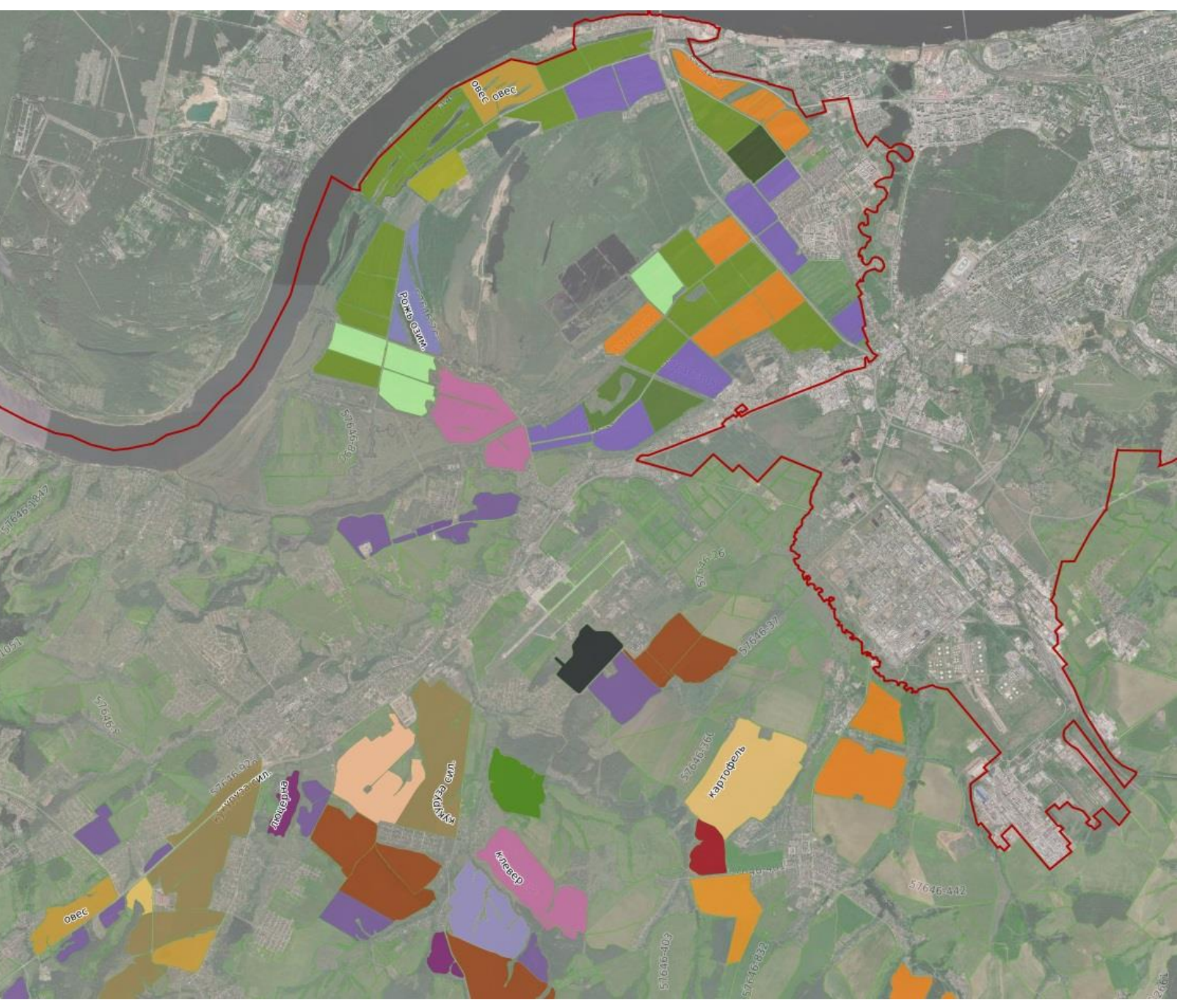

Корректировка и создание контуров полей

#### в ЕФИС ЗСН

| Корректировка существующих контуров полей и | Co  |
|---------------------------------------------|-----|
| создание новых, осуществляется через личные | ПОЈ |
| кабинеты пользователей, в ЕФИС ЗСН          | пр  |

Используются несколько источников информации:

- Космические снимки,
- Мониторинг ДЗЗ,
- Картографические материалы организации (История полей, Карты агрохимического анализа и др.),
- Данные Публичной кадастровой карты.

#### в сторонних ГИС, используя геошаблон (геоинформационные системы)

оздание (оцифровка и актуализация) контуров пей с использованием ГИС - картографических оограммных продуктов (ArcGis, QGIS, MapInfo, ГИС Карта Панорама и т.д.)

## Начало работы. Настройка слоев в ЕФИС ЗСН

Для точной оцифровки и корректировки полей на карте необходимо выбрать подложку «Космические снимки» в списке «Слои», который раскрывается нажатием на значок 🥹 в панели инструментов на карте

Чтобы вывести на карту данные Публичной кадастровой карты, необходимо выбрать значок 🥺 и нажать «+Добавить слой». Затем нажать на значок 💽, тогда данные Публичной кадастровой карты появятся в списке «Слои»

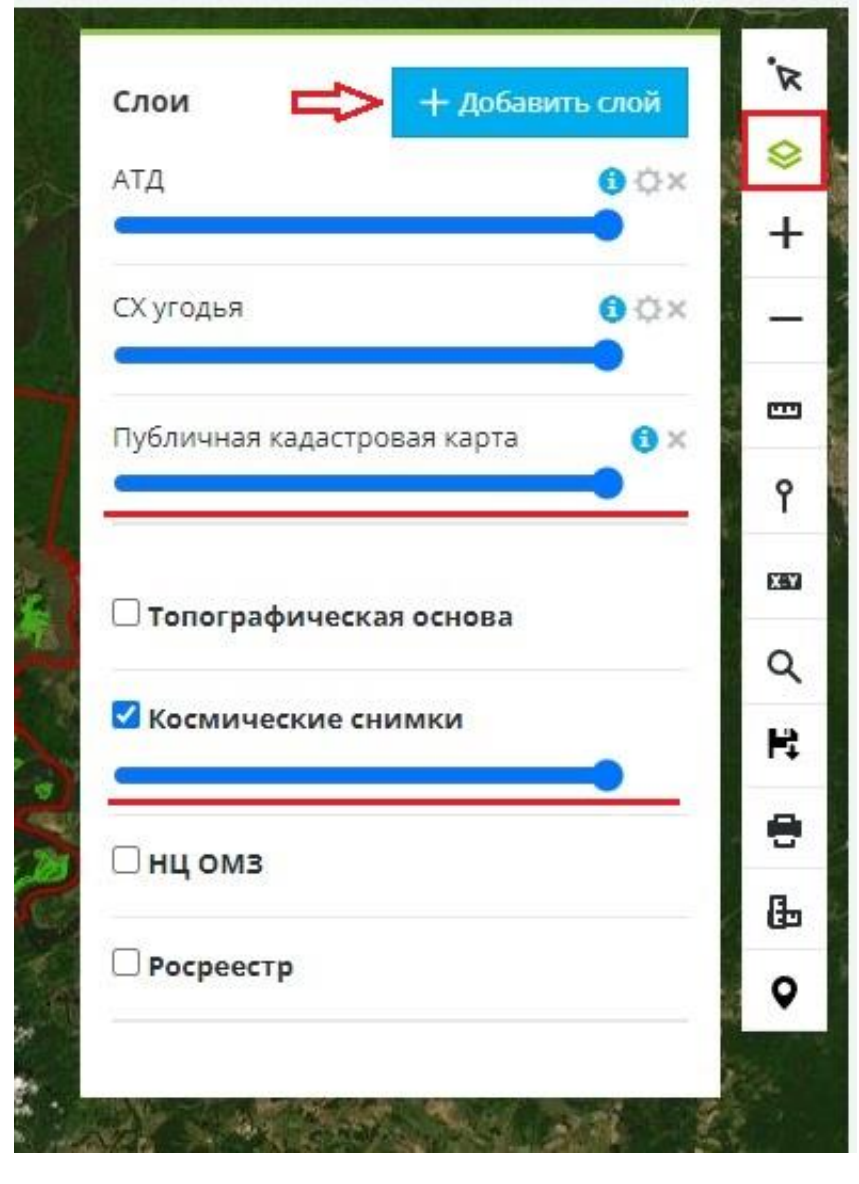

| 20 C ×                          |                                          |                                |                    |                        |                                |                   | + X C                             |       |                        |                                           |                        |                                                                                                    |
|---------------------------------|------------------------------------------|--------------------------------|--------------------|------------------------|--------------------------------|-------------------|-----------------------------------|-------|------------------------|-------------------------------------------|------------------------|----------------------------------------------------------------------------------------------------|
| угодья                          | Россия / Приволжский                     | й федеральный ок               | руг / Пермский кра | ай / Пермский муниципа | льный район 🔻                  | Î                 | КАРТА                             | Поиск | ID                     | Название                                  | Категория              | Описание                                                                                                    |
|                                 | ID                                       | 2                              | 655                |                        |                                |                   | Вернуться на карту                |       |                        |                                           | Категория <del>•</del> |                                                                                                    |
| СПРАВОЧНИКИ                     | Муниципальное образо                     | вание Г                        | Іермский муниципа  | альный район           |                                |                   | УПРАВЛЕНИЕ                        |       |                        |                                           |                        | или иному землепользователю. (один<br>землепользователь - один цвет)                                                                                                    |
| еестр полей<br>1обавить поле    | OKTMO5                                   | 5                              | 7646               |                        |                                |                   | слоями                            | ۲     | 3 619                  | Карты АХО                                 | Системные слои         | Визуализирует данные АХС, отвечает за                                                                                                    |
|                                 | октмо                                    | KTMO 57646000                  |                    |                        |                                |                   | L Список Л                        |       |                        |                                           |                        | отображение показателя АХС на карте                                                                                                    |
| севооборот                      | Площадь полей, га                        | 6                              | 9 494,98           |                        |                                |                   | Добавить слой<br>Загрузка ДЗЗ     | ۲     | 3 792                  | Мелиоративные<br>сооружения<br>(полигоны) | Системные слои         | Отвечает за визуализацию данных мелиор<br>Показывает один из типов объектов<br>мелиорации                                                                                                    |
| есоответствия<br>се виды угодий | Площадь ЗСН по данныл<br>Госдоклада, га  | м 1                            | 69 253             |                        |                                |                   | <ul> <li>дополнительно</li> </ul> | ۲     | не число               | Пожары                                    | Системные слои         | Контуры термоточек МЧС                                                                                                    |
| ды угодий по<br>зонам           | Площадь угодий по дані<br>Госдоклада, га | ным 9                          | 2 940              |                        |                                |                   | Настройки                         | ۲     | н <mark>е</mark> число | Виды угодий                               | нет данных             | Отвечает за визуализацию видов угодий н<br>карте                                                                                                    |
| ониторинг                       | Полей                                    | 3                              | 949                |                        |                                | 0                 |                                   | ۲     | 2 101                  | СХ угодья                                 | Системные слои         | Граница С/Х угодий                                                                                                    |
| утниковые<br>имки               |                                          |                                |                    |                        | P                              | едактировать      |                                   | ۲     | 3 502                  | Севооборот                                | Системные слои         | 827142710494_0497207129927 #\$\$\$Q.49.458949.9                                                                                                    |
| егетационный                    | Текущие объекты                          | Данные по сез                  | онам Удаленні      | ые объекты             |                                |                   |                                   | ۲     | 4 313                  | 1                                         | Прочее                 |                                                                                                    |
| Іониторинг ДЗЗ                  | Поле                                     | Кадастровый                    | Площадь, га        |                        | Изменил                        | Дата<br>изменения |                                   | ۲     | 4 314                  | Карта111                                  | Прочее                 |                                                                                                    |
| іъекты<br>эниторинга            | Поиск                                    | номер                          |                    | Дата создания          |                                |                   |                                   | ۲     | 4 404                  | Пользовательский                          | WWW                    |                                                                                                    |
| анные о погоде                  |                                          |                                |                    | высерите дату 🗖        |                                |                   | 5                                 | ۲     | не число               | Публичная                                 | Растениеводство        |                                                                                                    |
| очвы                            | <b>Q</b> 57646-1874                      | 59:32:3020003:<br>669, 668, 88 | 9.17               | 17.08.2021             | "Купчин<br>Сергей<br>Иванович" | 14.08.2022        | ~                                 |       | 2                      | кадастровая карта                         | Cuctonium and          | For the second second |
| естр плодородия                 |                                          |                                |                    |                        |                                |                   |                                   | 0     | ک                      | АЦ                                        | системные слои         | траницы муниципальных районов                                                                                                    |

АГРО БИЗНЕС

## Начало работы. Настройка слоев в ЕФИС ЗСН. Мониторинг ДЗЗ.

В системе в разделе Мониторинг ДЗЗ хранятся более свежие космические снимки.

| Россия / Приволж                                     |                       |              |                         |                |            |
|------------------------------------------------------|-----------------------|--------------|-------------------------|----------------|------------|
|                                                      | ский федеральный окру | г / Пермский | й край / Пермский муниц | ипальный район | H <b>v</b> |
| РАВОЧНИКИ                                            |                       |              |                         |                | 4          |
| тр полей Продукты                                    | Платформа             | Сенсор       | Дата съемки 🔨 🗸         | Доступен       | Заказ      |
| авить поле                                           |                       |              | Выберите дату 📋         | Bce 🖌 🗙        | =          |
| SAVI* EVI* OSAVI*                                    | ARVI* LS8             | OLITIRS      | 26.08.2021              | да             | 26090356   |
| DOGODOT NDVI* RGR* TOAL*                             | SR                    |              |                         |                |            |
| ООТВЕТСТВИЯ<br>ВИДЫ УГОДИЙ EVI* RGR* TOAL*           | SAVI* LS8             | OLITIRS      | 07.06.2021              | да             | 24949615   |
| ы угодий по savi* rgr* evi*<br>онам arvi* sr* osavi* | TOAL* LS8<br>NDVI*    | OLITIRS      | 13.05.2021              | да             | 24832331   |
| НИТОРИНГ<br>SR* ARVI* RGR*                           | TOAL* LS8<br>SAVI*    | OLITIRS      | 20.12.2020              | да             | 24479040   |
| OBLIE<br>SR* ARVI* SAVI*<br>EVI* RGR* OSAVI*         | NDVI* LS8<br>TOAL*    | OLITIRS      | 20.12.2020              | да             | 24479044   |
| ационный<br>.c ARVI* RGR* SAVI* ]                    | TOAL* LS8             | OLITIRS      | 24.09.2020              | да             | 24585208   |
| иторинг ДЗЗ                                          | DSAVI*                |              |                         |                |            |
| екты<br>иторинга Evi* SR* NDVI* C                    | RGR KV5               | MSSM         | 27.07.2020              | да             | 24891997   |
| ные о погоде<br>EVI* RGR* SAVI*<br>ARVI* NDVI* SR*   | DSAVI* KV5<br>TOAL*   | MSSM         | 16.07.2020              | да             | 24891999   |
| SR* RGR* EVI* T                                      | OAL* KV5              | MSSM         | 16.07.2020              | да             | 24892001   |

АГРО БИЗНЕС

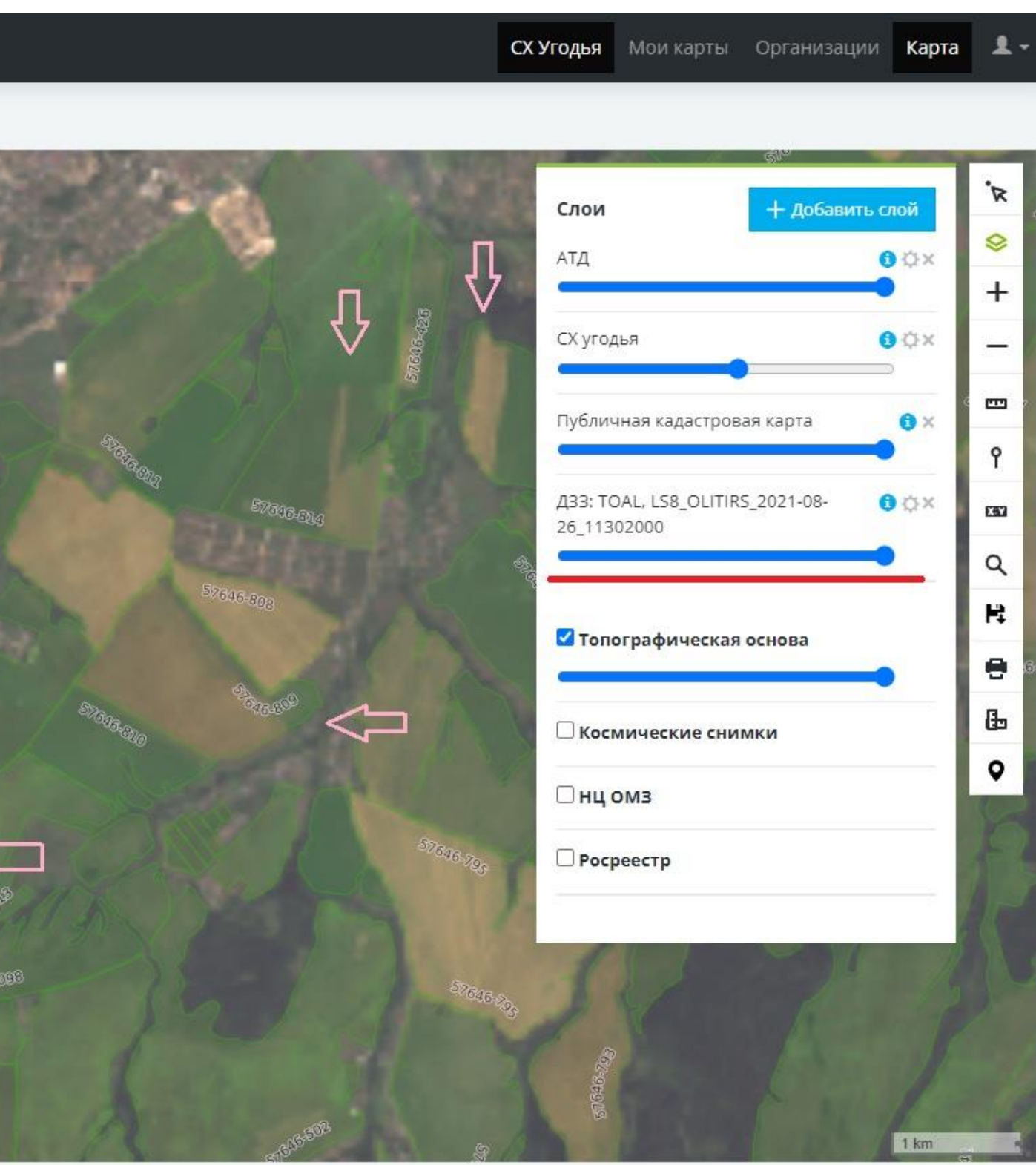

### В ЕФИС ЗСН отображаются актуальные границы полей

| Пример корректной оцифровки | полей |
|-----------------------------|-------|
| ООО «Русь»                  |       |

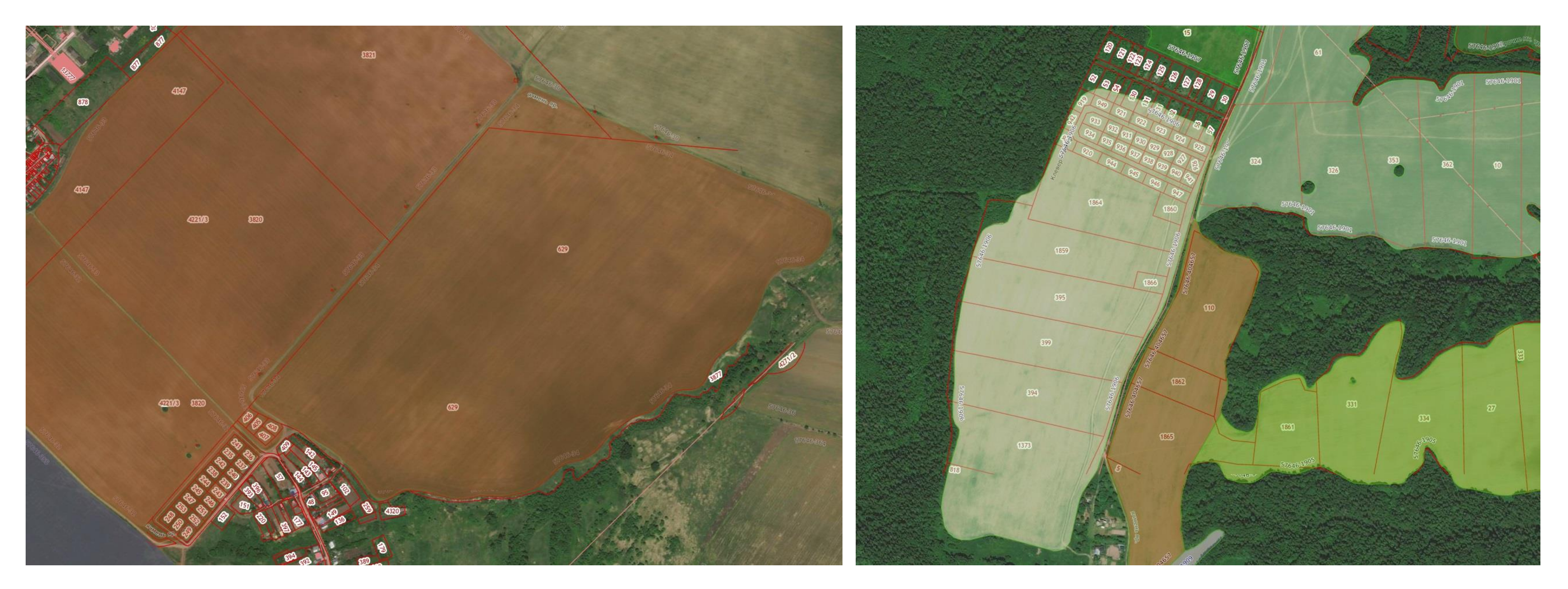

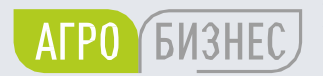

ГОСУДАРСТВЕННОЕ КАЗЕННОЕ УЧРЕЖДЕНИЕ ПЕРМСКОГО КРАЯ «ЦЕНТР РАЗВИТИЯ АГРОБИЗНЕСА»

## Пример корректной оцифровки полей ООО «Хохловка»

## Частые ошибки при оцифровке или корректировке контуров полей (полигонов)

В ЕФИС ЗСН не должно быть наложений и пересечений полигонов. Границы полигонов не должны иметь грубых углов.

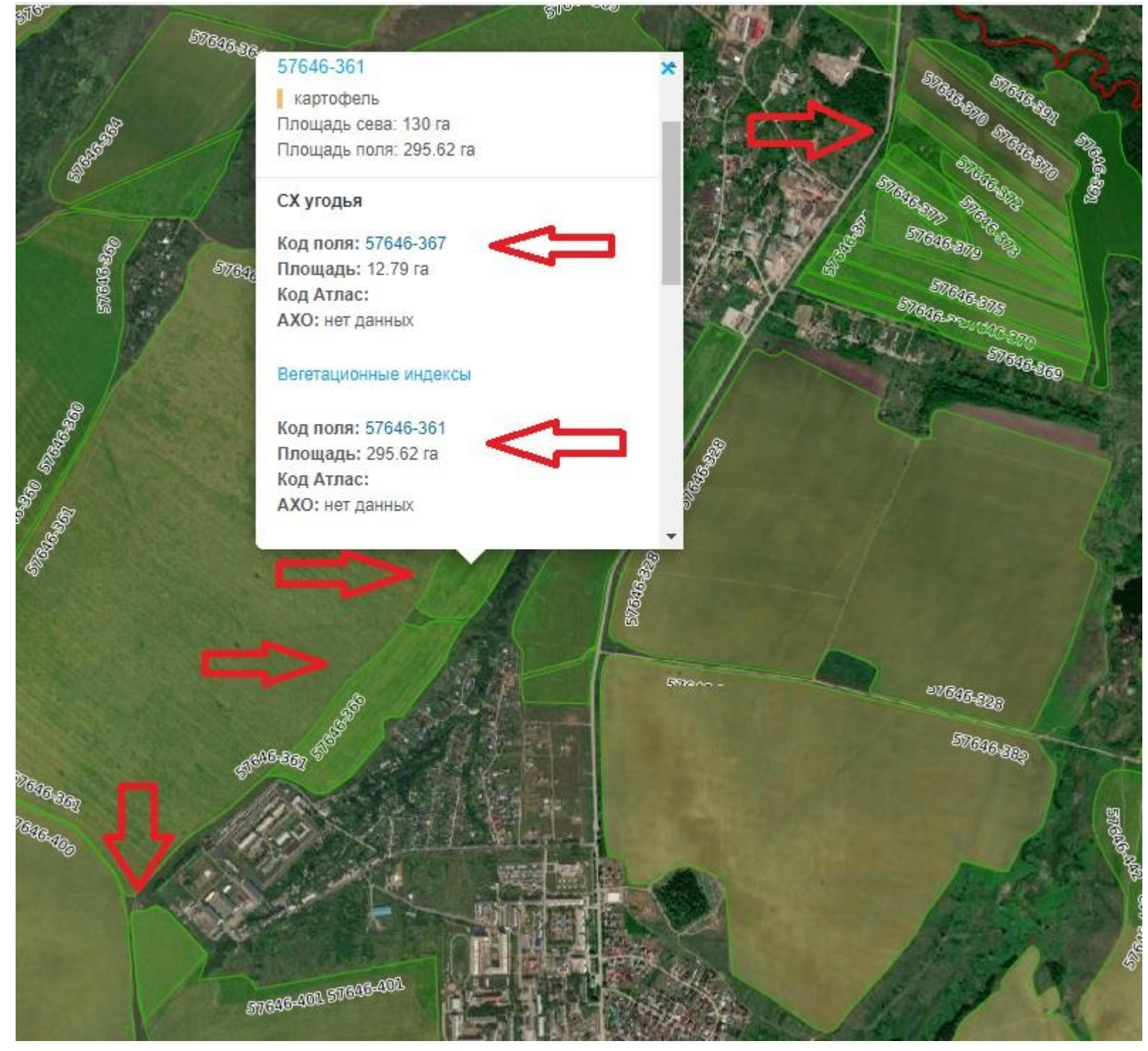

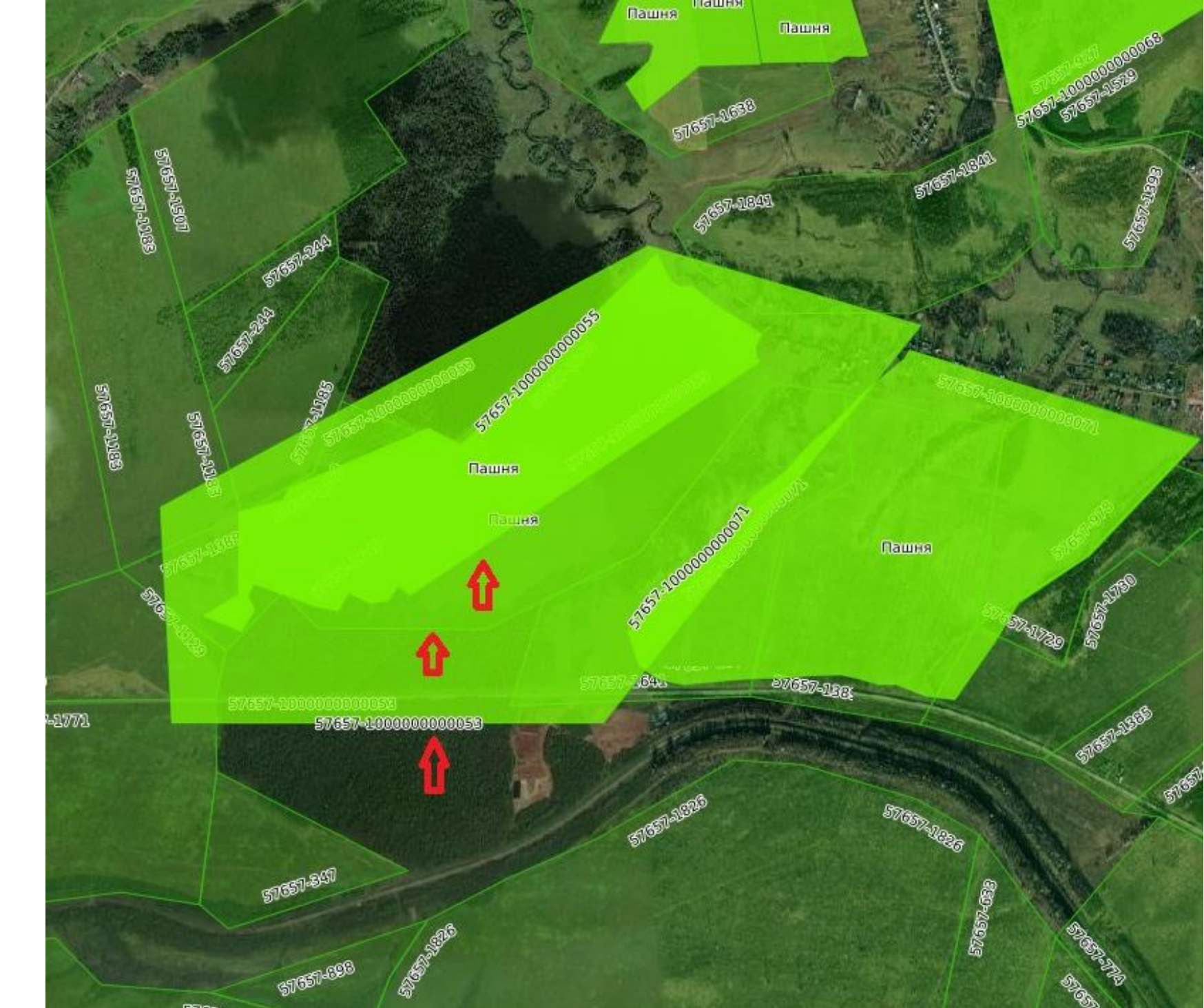

АГРО БИЗНЕС

#### Частые ошибки при оцифровке или корректировке контуров полей (полигонов)

! Недопустимо наличие многоконтурных участков (мультиполигонов).

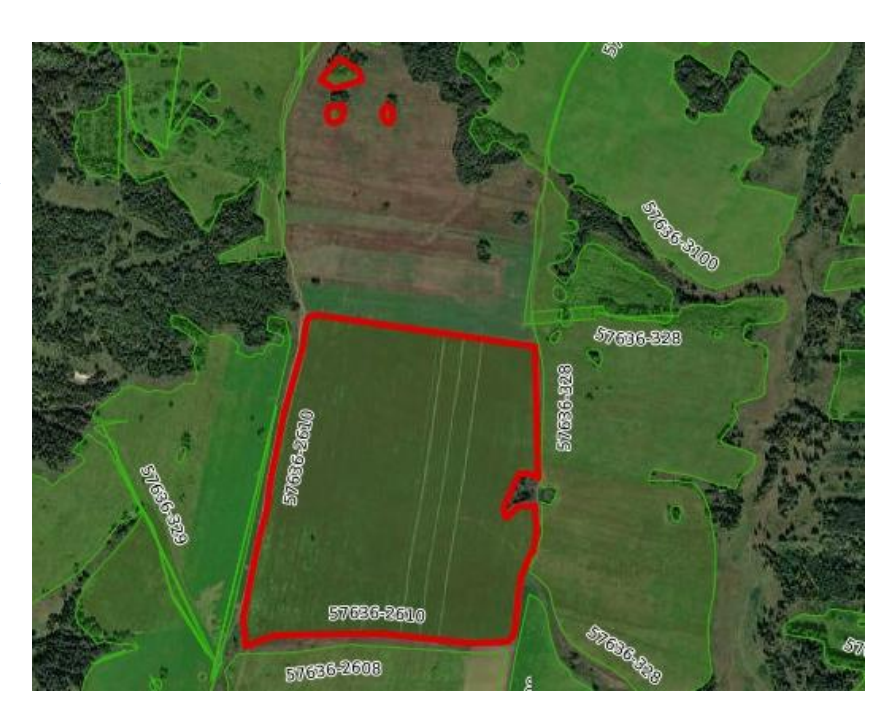

! Если не откорректировать контур поля и назначить культуру, конфигурация культуры в севообороте будет сохранена на момент внесения данных.

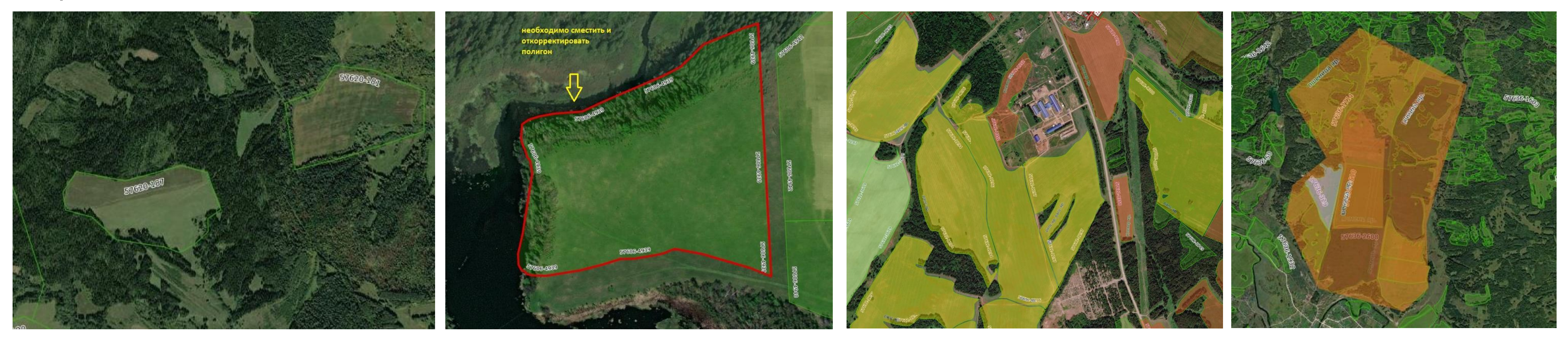

#### Выбор контура поля

### Для выбора поля на карте (открыть карточку поля) существует два способа:

1) Нажать на значок приближения к объекту 🔍, далее на код-поля (номер) в реестре полей

| зсн                                               |          |                                |                                                                                               |             |                 |                                |                       |       |
|---------------------------------------------------|----------|--------------------------------|-----------------------------------------------------------------------------------------------|-------------|-----------------|--------------------------------|-----------------------|-------|
| : c ×                                             |          |                                |                                                                                               |             |                 |                                |                       | + % C |
| <u>годья</u>                                      | Поиск    | Поле                           | Кадастровый<br>номер                                                                          | Площадь, га | Дата создания   | Изменил                        | Дата<br>изменения     |       |
| АВОЧНИКИ                                          |          |                                |                                                                                               | =           | Выберите дату 🛅 |                                |                       |       |
| р полей                                           |          | d                              |                                                                                               |             |                 | Иванович"                      | - Jaam - Ja           |       |
| вить поле                                         | <b>Q</b> | 57646-1948                     | 59:32:3020003:<br>1, 20, 32, 741,                                                             | 14.96       | 17.08.2021      | "Купчин<br>Сергей              | 14.08.2022            |       |
| ЕТЫ                                               |          |                                | 807, 819, 818                                                                                 |             |                 | Иванович"                      |                       |       |
| ооборот<br>рответствия                            | 0        | 57646-1949                     | 59:32:3020003:<br>20, 807, 33, 32,<br>690, 700                                                | 16.37       | 17.08.2021      | "Купчин<br>Сергей<br>Иванович" | 14.08.2022            |       |
| виды угодий<br>ы угодий по<br>онам                | •        | 57646-<br>856786861            | 59:32:3020003:<br>813, 763, 767,<br>775, 807, 808                                             | 14.22       | 14.08.2022      | "Купчин<br>Сергей<br>Иванович" | 14.08.2022            |       |
| <b>ИЛТОРИНГ</b><br>ЧИКОВЫЕ<br>КИ                  |          | 57646-1950                     | 59:32:3020003:<br>711,<br>59:32:3020003:<br>817                                               | 10.28       | 17.08.2021      | "Купчин<br>Сергей<br>Иванович" | 14.08.2               |       |
| гационный<br>кс<br>иторинг ДЗЗ<br>экты<br>торинга | •        | 57646-1946                     | 59:32:3020003:<br>742, 604, 774,<br>775,<br>59:32:3020003:<br>1939-<br>59:32:3020003:<br>1974 | 15.19       | 17.08.2021      | "Купчин<br>Сергей<br>Иванович" | 14.08.2022            |       |
| ЧВЫ                                               | 0        | 57646-1945                     | 59:32:3020003:<br>766, 742                                                                    | 2.55        | 17.08.2021      | "Купчин<br>Сергей<br>Иванович" | 14.08.2022            |       |
| тр плодородия<br>ниторинг<br>дородия земель       | Стр. 1   | 57646-1940<br>из 79 (3949 эл.) | 59:32:3020003:                                                                                | 7.61        | 17.08.2021      | "Купчин                        | 14.08.2022<br>Экспорт |       |

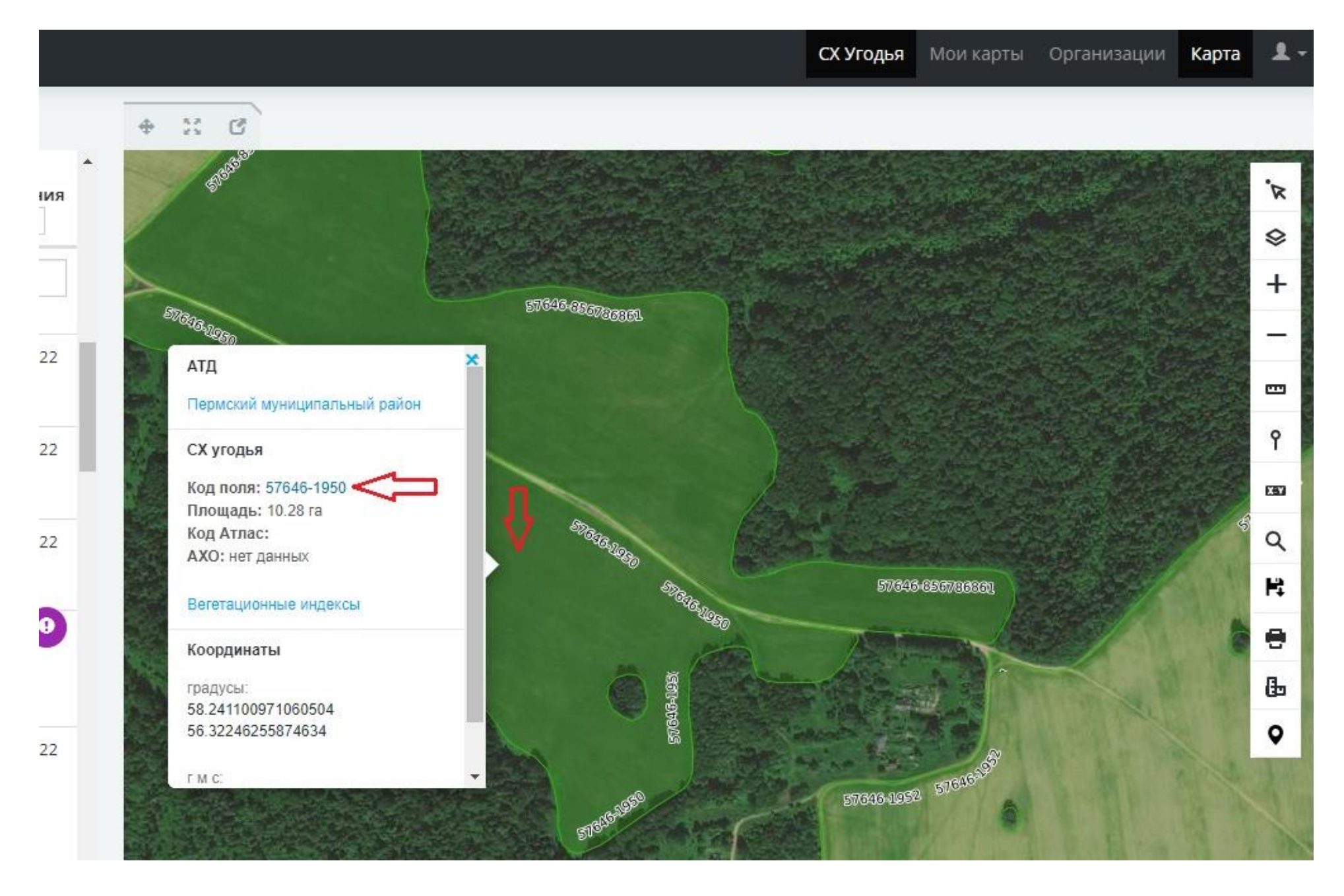

АГРО БИЗНЕС

2) Найти поле на карте и кликнуть по нему правой кнопкой мыши. В открывшемся окне информации необходимо кликнуть левой кнопкой мыши на область с данными по СХ Угодьям – «Код поля»

#### Редактирование границ поля

# Для изменения геометрии поля в окне «Общая информация» (карточка поля) необходимо нажать кнопку «Редактировать геометрию»

На карте контур будет отображен с вершинами, которые можно перетаскивать (с помощью мыши), добавлять (нажатием мыши на полупрозрачные вершины), либо удалять (нажатием мыши на вершины белого цвета). Также можно использовать инструменты в окне редактирования геометрии: ○ - создать полигон, ○ - создать круг,□ - создать прямоугольник,♣ - переместить, @ - повернуть, []] - разделить полигон, □ - вырезать полигон.

| ЕФИС ЗСН                             |                                                 |                                                                | СХ Угодья Мои карты Карта                                                                                        | 1-                  |
|--------------------------------------|-------------------------------------------------|----------------------------------------------------------------|----------------------------------------------------------------------------------------------------|---------------------|
| + % C ×                              |                                                 |                                                                | + X G                                                                                                    |                     |
| <u>сх угодья</u>                     | Россия / Приволжский федеральнь<br>/ 57606-4939 | й округ / Пермский край / муниципальный округ 🛪                | Редактирование: 57606-4939                                                                                       | 'n                  |
| • ПОЛЕ                               | Код поля                                        | 57606-4939                                                     |                                                                                                    | ⊗<br>+              |
| Сбщая информация<br>Журнал изменений | Площадь, га                                     | 6.88                                                           | Сохранить Отмена                                                                                                 | -                   |
| История организаций                  | Поле                                            | 57606-4939                                                     | Black Adda                                                                                                    | -                   |
| Документы<br>Надзорные               | Географические координаты                       | 57°44'33.723"N 57°40'29.814"E                                  |                                                                                                    | Ŷ                   |
| мероприятия                          | Вид угодий                                      | Нет данных                                                     |                                                                                                    | EST                 |
| • СЕВООБОРОТ                         | Примечания                                      | нет данных                                                     | Subaras Subaras                                                                                                  | ٩                   |
| План / Факт                          | Кадастровый номер                               | 0                                                              |                                                                                                    | R                   |
| • МОНИТОРИНГ                         | Форма собственности                             | Нет данных                                                     |                                                                                                    | •                   |
| Вегетационные                        | Вид права                                       | Нет данных                                                     |                                                                                                    | њ                   |
| индексы<br>Сравнение хода            | Неиспользуемые земли                            | Нет данных                                                     | 57/805-49/12                                                                                                    | •                   |
| вегетационных<br>индексов            | Статус неиспользования земель                   | Нет данных                                                     | 576303-4940                                                                                                    | <b>I</b>            |
| Сравнение NDVI со                    | Площадь по документам, га                       | нет данных                                                     | g and a second second second second second second second second second second second second second second second | 1                   |
| средними<br>значениями               | Дата создания                                   | 17.08.2021                                                     |                                                                                                    | » / /               |
|                                      | Создал                                          | нет данных                                                     |                                                                                                    |                     |
|                                      | Дата изменения                                  | 16.05.2022                                                     | 84                                                                                                    | 47                  |
|                                      | Изменил                                         | "Карякина Елена Вячеславовна" 🕂                                | and the second second second second second second second second second second second second second second second | $\langle \rangle /$ |
|                                      | Редактировать Удали                             | пъ Показать на карте Редактировать геометрию Журнал загрузок 🗸 | 50m                                                                                                    |                     |

АГРО БИЗНЕС

ГОСУДАРСТВЕННОЕ КАЗЕННОЕ УЧРЕЖДЕНИЕ ПЕРМСКОГО КРАЯ «ЦЕНТР РАЗВИТИЯ АГРОБИЗНЕСА» Нельзя при редактировании существующего объекта, создавать еще один полигон – многоконтурные участки (мультиполигоны) не допустимы в системе.

! Можно удалить геометрию, но сохранить текстовую информацию и историю севооборота:

в режиме редактирования геометрии необходимо нажать значок m «Очистить» и «Сохранить». Далее необходимо зайти в редактирование геометрии и выбрать значок и приступить к созданию полигона, затем «Сохранить». Таким образом, информация о ранее внесенных данных по данному полю в ЕФИС ЗСН сохранится, а конфигурация поля – изменится.

## В разделе «СХ Угодья» выбрать: Муниципальное образование — «Добавить поле»

Далее система предлагает создать полигон, используя инструменты Редактирования, после создания полигона обязательно выбираем «Сохранить» редактирование.

Далее необходимо внести основную информацию по полю (карточка поля) и нажать «Сохранить».

| ЕФИС ЗСН                                                                                                    |                              |                             |
|----------------------------------------------------------------------------------------------------|------------------------------|-----------------------------|
| + 2 G × 0 × 0 × 0 × 0 ×                                                                                                    |                              |                             |
| СХ УГОДЬЯ Россия / Приволжский федеральный округ / Пермский край / Пермский муниципальный район - СХ УГОДЬЯ                                                                                                    | ад поля                      | 57606000-9668               |
| ID 2 655                                                                                                    | лощадь, га                   | нет данных<br>57606000-9668 |
| Реестр полей Муниципальное образование Пермский муниципальный район Общая информация                                                                                                    | еографические координаты     | нет данных                  |
| Добавить поле ОКТМО5 57646 Журнал изменений Ви                                                                                                    | ид угодий                    |                             |
| ОКТМО 57646000 История организаций                                                                                                    |                              |                             |
| Севооборот бр 494,98 Надзорные Надзорные                                                                                                    | римечания                    |                             |
| Несоответствия Площадь ЗСН по данным 169 253 мероприятия Ка, Госдоклада, га                                                                                                    | адастровый номер             |                             |
| Все виды угодий<br>Виды угодий по<br>сезонам Росдоклада, га 92 940<br>Площадь угодий по данным 92 940<br>Площадь угодий по данным 92 940<br>Площадь угодий по данным 92 940<br>Площадь угодий по данным 92 940                                                                                                    | юрма собственности           |                             |
| • МОНИТОРИНГ                                                                                                    | ид права                     |                             |
| Спутниковые Вегетационные Не                                                                                                    | еиспользуемые земли          |                             |
| Вегетационный Текущие объекты Данные по сезонам Удаленные объекты Сравнение хода Сти<br>индекси                                                                                                    | татус неиспользования земель |                             |
| Мониторинг Д33         Поле         Кадастровый         Площадь, га         Изменил         изменения         Индексов         Индексов         Пл           Объекты         Поиск         •         •         •         •         •         •         •         •         •         •         •         •         •         •         •         •         •         •         •         •         •         •         •         •         •         •         •         •         •         •         •         •         •         •         •         •         •         •         •         •         •         •         •         •         •         •         •         •         •         •         •         •         •         •         •         •         •         •         •         •         •         •         •         •         •         •         •         •         •         •         •         •         •         •         •         •         •         •         •         •         •         •         •         •         •         •         •         •         •         •         • | лощадь по документам, га     |                             |
| мониторинга                                                                                                    | ата создания                 | 16.05.2022                  |
| Са                                                                                                    | оздал                        | Карякина Елен               |
| точвы б69, 668, 88 Сергей Да                                                                                                    | ата изменения                | нет данных                  |
| Реестр плодородия<br>/ Мониторинг<br>плодородия земель Стр. 1 из 79 (3949 эл.) — — Экспорт                                                                                                    | зменил                       | нет данных                  |

АГРО БИЗНЕС

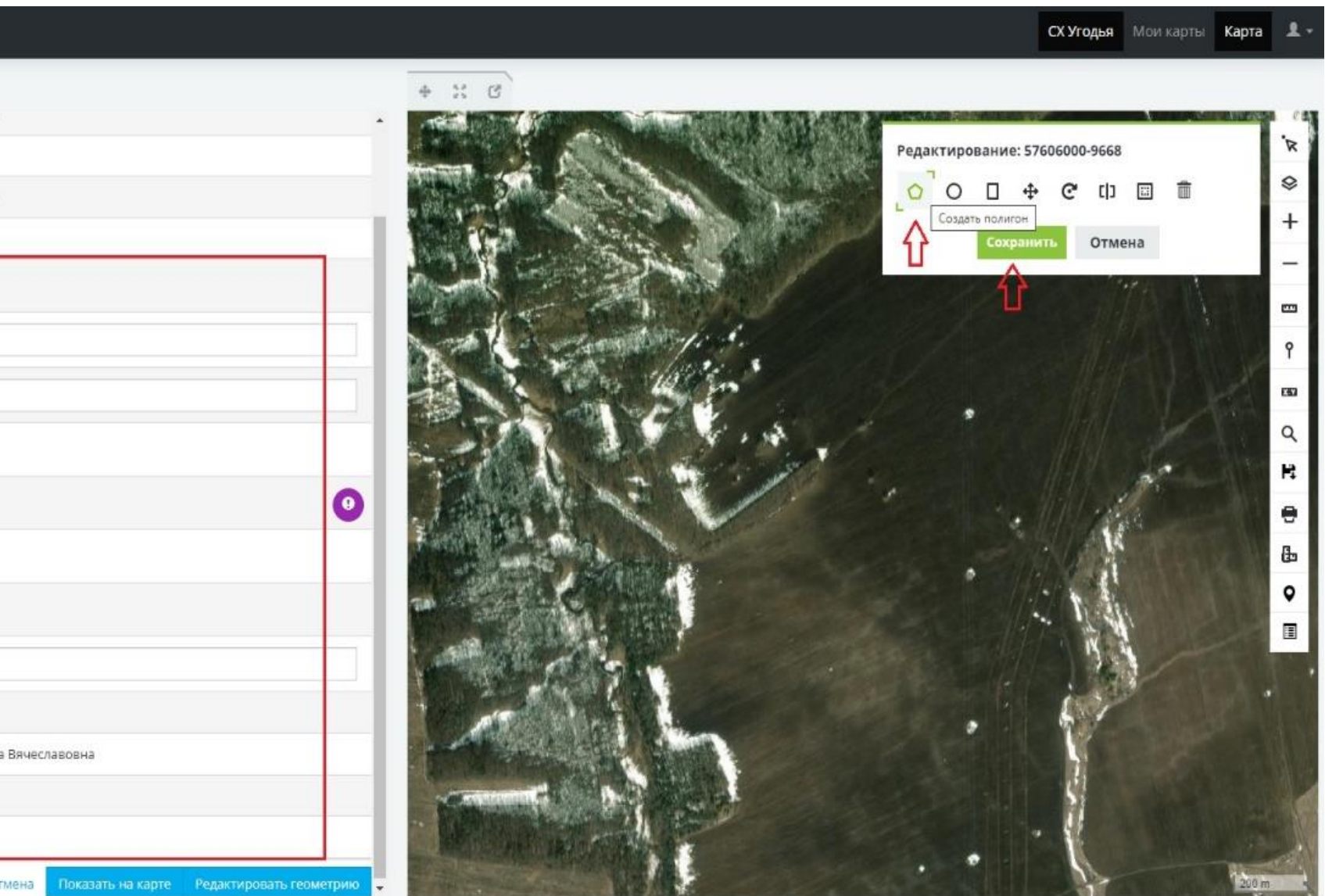

#### Общая информация поля

#### Заполнение карточки поля

Для внесения изменений в карточку поля необходимо нажать на кнопку «Редактировать». Часть полей заполняется вручную, а часть - выбором из списка, который раскрывается при нажатии на значок — . После внесения информации необходимо нажать кнопку «Сохранить»

| Код поля                      | 57646-2347                         |
|-------------------------------|------------------------------------|
| Площадь, га                   | 157.00                             |
| Поле                          | 57646-2347                         |
| Географические координаты     | 57°31'16.104"N 56°7'37.318"E       |
| Вид угодий                    | Обрабатываемая пашня               |
| Примечания                    | Два кадастровых                    |
| Кадастровый номер             | 59:32:4930001:74; 59:32:4930001:75 |
| Форма собственности           | Частная собственность              |
| Вид права                     | Аренда земельных участков          |
| Неиспользуемые земли          | Нет данных                         |
| Статус неиспользования земель | Нет данных                         |
| Площадь по документам, га     | нет данных                         |
| Дата создания                 | 17.08.2021                         |
| Создал                        | нет данных                         |
| Дата изменения                | 21.03.2022                         |
| Изменил                       | "Адищев Владимир Владимирович"     |

Если в границу пашни попадает несколько кадастровых участков, необходимо указать их чере запятую. **!** Для земель сельскохозяйственного назначения, не вовлеченн в оборот, строка «Неиспользуемые земли» заполняется

ОБЯЗАТЕЛЬНО.

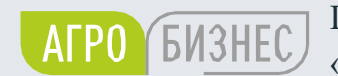

|                | Россия / Приволжский федеральный с | округ / Пермский край / Пермский муниципальный район 🛩 / 57646-2347      |
|----------------|------------------------------------|--------------------------------------------------------------------------|
|                | Код поля                           | 57646-2347                                                               |
|                | Площадь, га                        | 157.00                                                                   |
|                | Поле                               | 57646-2347                                                               |
|                | Географические координаты          | 57°31'16.104"N 56°7'37.318"E                                             |
|                | Вид угодий                         | Обрабатываемая пашня 👻                                                   |
| <del>3</del> 3 | Примечания                         | Два кадастровых                                                          |
|                | Кадастровый номер                  | 59:32:4930001:74; 59:32:4930001:75                                       |
|                | Форма собственности                | Частная собственность 🕶                                                  |
|                | Вид права                          | Аренда земельных участков -                                              |
| ЫΧ             | Неиспользуемые земли               | Нет данных 🗸                                                             |
|                | Статус неиспользования земель      | Нет данных 🕶                                                             |
|                | Площадь по документам, га          |                                                                          |
|                | Дата создания                      | 17.08.2021                                                               |
|                | Создал                             | нет данных                                                               |
|                | Дата изменения                     | 21.03.2022                                                               |
|                | Изменил                            | "Адищев Владимир Владимирович"                                           |
|                | Cou                                | кранить Отмена Показать на карте Редактировать геометрию Журнал загрузок |

#### 12

#### Внесение сведений о культуре

# Для внесения сведений о севе сельскохозяйственных культур на уровне выбранного поля необходимо, в модуле «Севооборот» выбрать пункт меню «План/Факт» и в открывшемся окне нажать кнопку «Добавить культуру»

В результате откроется окно ввода информации о севе сельскохозяйственных культур на выбранном поле. В данном окне сведения заносятся выбором из списка, выбором из календаря, а также внесением вручную. Заполняются все поля. Выбирая год – необходимо помнить, что это год сбора урожая культуры. Площадь сева не может быть больше площади полигона (поля).

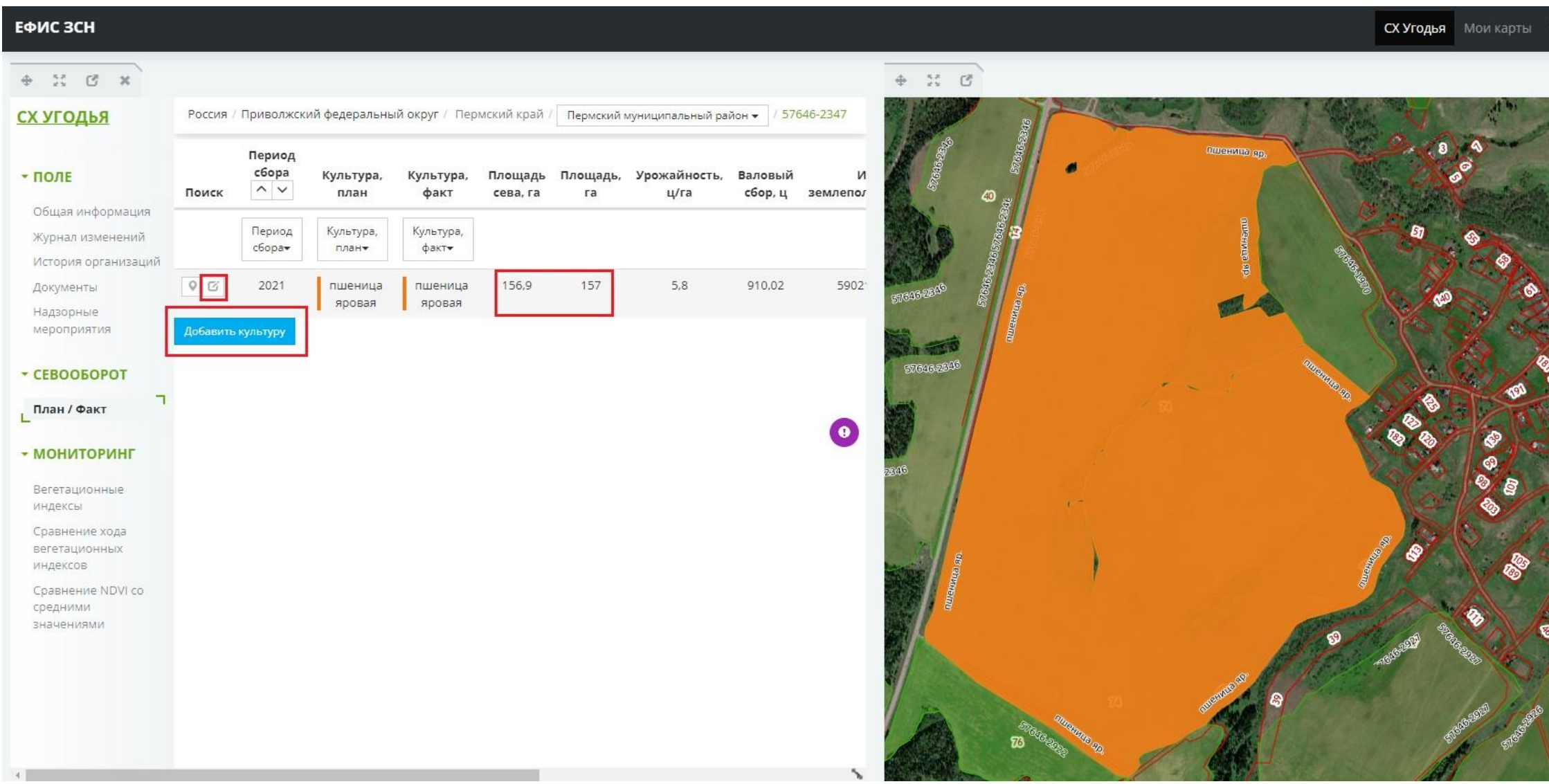

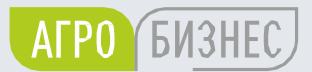

|          | • % C ×               |                                  |                       |
|----------|-----------------------|----------------------------------|-----------------------|
| R        | <u>сх угодья</u>      | Период сбора *                   | 2021                  |
| *        | ▼ ПОЛЕ В СЕЗОНЕ       | Дата актуальности *              | 01.08.2021            |
| +        | Общая информация      | Вид сева *                       | Яровые и прочие       |
| Car -    | —<br>Журнал изменений | Культура, факт *                 | пшеница яровая        |
|          | ілан/факт             | Культура, план                   | пшеница яровая        |
| ٩        | ✓ МОНИТОРИНГ          | Площадь сева, га *               | 156,9                 |
|          | Индекс NDVI           | Урожайность, ц/га                | 5,8                   |
| 3 /      |                       | Валовый сбор, ц *                | 910,02                |
| 2 14     |                       | ИНН землепользователя            | 5902185736            |
| e        |                       | Наименование организации         | ООО "НПФ Садоводство" |
| E .      |                       | Готов к реализации урожая        | нет                   |
| •        |                       | Комментарии                      | нет данных            |
|          |                       | Создана                          | 25.08.2021            |
| Chinally |                       | Создал                           | нет данных            |
|          |                       | Площадь, кв.м.                   | 1 570 039,17          |
|          |                       | Площадь, га                      | 157                   |
|          |                       | Ведение органического земледелия | Нет данных            |

#### Редактирование геометрии культуры

Если культура занимает не всю площадь контура поля или на поле расположены две или более культур, то возникает необходимость редактировать геометрию для конкретной культуры, в определенный год – «Поле в сезоне». При этом геометрия поля в общей информации останется неизменной.

| ЕФИС ЗСН              |                                             |                                                              |                                                                                                    | СХ Угодья Мои карты Ор                  |
|-----------------------|---------------------------------------------|--------------------------------------------------------------|----------------------------------------------------------------------------------------------------|-----------------------------------------|
| + % ₫ ×               |                                             |                                                              | + X B                                                                                                    |                                         |
| <u>сх угодья</u>      | Период сбора *                              | 2020                                                         | and the second second sec | Редактирование                          |
|                       | Дата актуальности *                         | 01.01.2020                                                   |                                                                                                    | 0 0 □ ⊕ C []                            |
|                       | Вид сева *                                  | Яровые и прочие                                              | 40 g                                                                                                    | Для удаления части мультиполигона зажми |
| L<br>Журнал изменений | Культура, факт *                            | ячмень яровой                                                |                                                                                                    | ctrl и нажмите на подлежащий удалению ф |
| План/факт             | Культура, план                              | ячмень яровой                                                |                                                                                                    | Сохранить Отмен                         |
| • МОНИТОРИНГ          | Площадь сева, га *                          | 50                                                           | 51040-425- E                                                                                                    |                                         |
| Индекс NDVI           | Урожайность, ц/га                           | нет данных                                                   |                                                                                                    |                                         |
|                       | Валовый сбор, ц *                           | нет данных                                                   | 57646-2840                                                                                                    |                                         |
|                       | ИНН землепользователя                       | нет данных                                                   |                                                                                                    |                                         |
|                       | Наименование организации                    | нет данных                                                   | 40 (STRAG SPI)                                                                                                    |                                         |
|                       | Готов к реализации урожая                   | нет                                                          | Crictorian a                                                                                                    | ~                                       |
|                       | Комментарии                                 | нет данных                                                   |                                                                                                    | 3                                       |
|                       | Создана                                     | 23.08.2022                                                   | a a a a a a a a a a a a a a a a a a a                                                                                                    |                                         |
|                       | Создал                                      | Карякина Елена Вячеславовна                                  |                                                                                                    |                                         |
|                       | Площадь, кв.м.                              | 1 570 039,17                                                 |                                                                                                    | S S Market                              |
|                       | Площадь, га                                 | 157                                                          | 120                                                                                                    | 10 1 1 1 1 1 1 1 1 1 1 1 1 1 1 1 1 1 1  |
|                       | Ведение органического земледелия<br>на поле | Нет данных                                                   |                                                                                                    | 8                                       |
|                       | Редактировать Удалит                        | гь Показать на карте Редактировать геометрию Журнал загрузок |                                                                                                    | 500                                     |

АГРО БИЗНЕС

ГОСУДАРСТВЕННОЕ КАЗЕННОЕ УЧРЕЖДЕНИЕ ПЕРМСКОГО КРАЯ «ЦЕНТР РАЗВИТИЯ АГРОБИЗНЕСА»

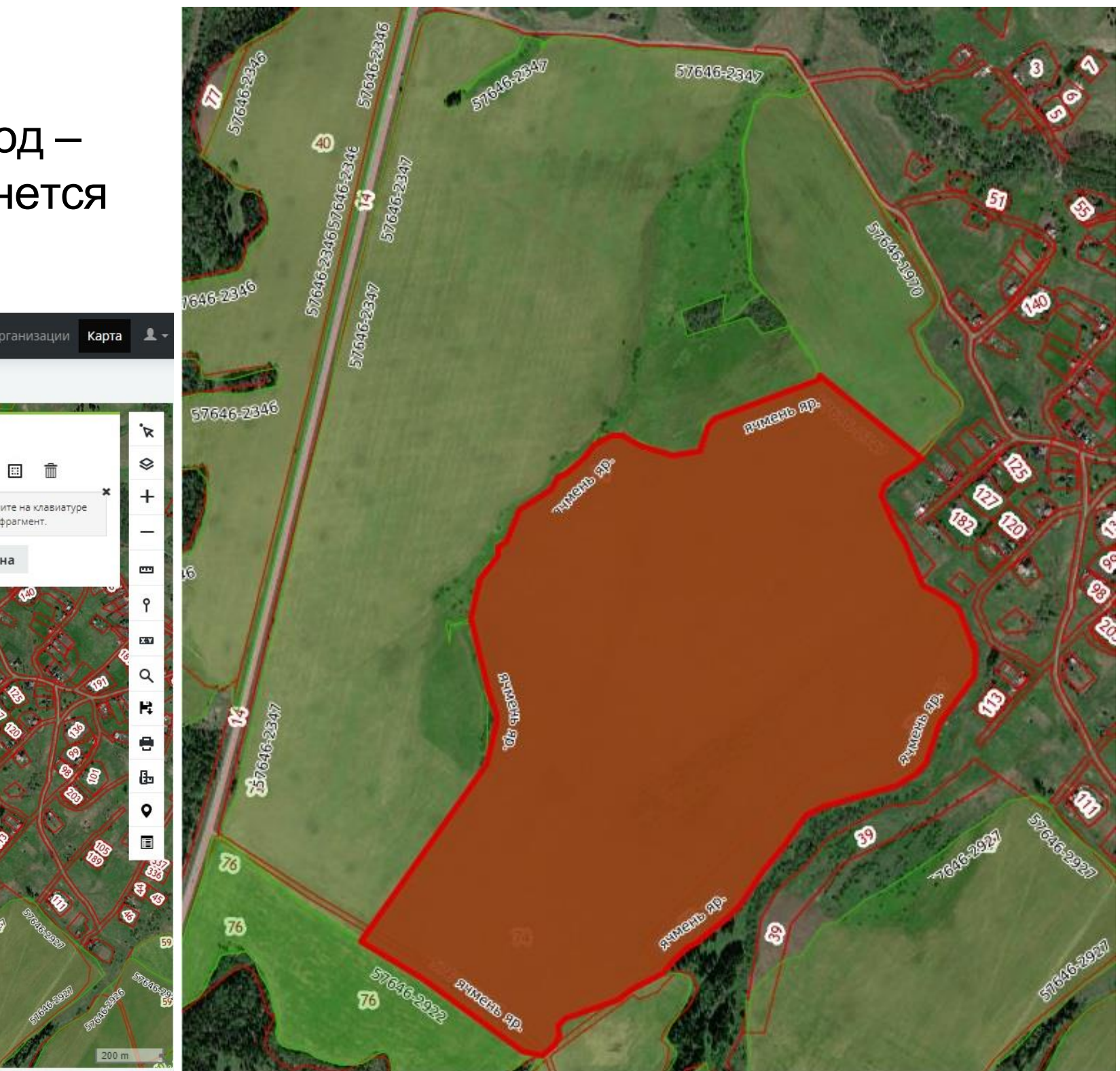

#### 14

#### Внесение дополнительных сведений в карточку севооборота

# Добавление сведений в карточке севооборота о проводимых работах на поле, о чрезвычайных ситуациях и добавлять фотографий.

| ЕФИС ЗСН                             |                             |                              |                     |                  |                |                    |              |              |  |  |  |
|--------------------------------------|-----------------------------|------------------------------|---------------------|------------------|----------------|--------------------|--------------|--------------|--|--|--|
| + % G ×                              |                             |                              |                     |                  |                |                    |              | + X C        |  |  |  |
| <u>СХ УГОДЬЯ</u>                     | Ведение органичес<br>поле   | кого земледелия на           | Нет данных          |                  |                |                    | •            |              |  |  |  |
| - ПОЛЕ В СЕЗОНЕ                      |                             | Редактирова                  | ть Удалить П        | оказать на карте | Редактировать  | а геометрию Жур    | нал загрузок | 77043-2840 E |  |  |  |
| Общая информация<br>Журнал изменений | Проводимые рабо             | добавить                     |                     |                  |                |                    |              |              |  |  |  |
| План/факт                            | Поиск                       | Дата                         | Тип Ф               | енофаза Ком      | иментарии      | Создана 🔨          | ~            | 3/646-23/2   |  |  |  |
| - МОНИТОРИНГ                         | Выбери                      | те дату                      |                     |                  |                | Выберите дату      | G            |              |  |  |  |
| Индекс NDVI                          |                             | нет данных для отображения   |                     |                  |                |                    |              |              |  |  |  |
|                                      | Стр. 0 из 0 (0 эл.)         | ← →                          |                     |                  |                |                    |              |              |  |  |  |
|                                      | Чрезвычайные си             | туации <mark>Добавить</mark> |                     |                  |                |                    |              | 8            |  |  |  |
|                                      | Поиск                       | Дата                         | Тип                 | Коммент          | арии           | Создана 🔨 🔨        | 2 🤍          | 123          |  |  |  |
|                                      | Выбер                       | ите дату                     | · •                 |                  | Выбе           | рите дату          |              | 73 73        |  |  |  |
|                                      |                             |                              | нет данных          | для отображен    | ния            |                    |              | 70           |  |  |  |
|                                      | Стр. 0 из 0 (0 эл.)         | •                            |                     |                  |                |                    |              |              |  |  |  |
|                                      | Фотографии                  | Фотографии                   |                     |                  |                |                    |              |              |  |  |  |
|                                      | Выбрать файл                | Выбрать файл на компьютере   |                     |                  |                |                    |              |              |  |  |  |
|                                      | для загрузк<br>• формат: jp | и перетащить в облас<br>В    | ть прямоугольника ( | райлы или нажаты | анакнопку выбр | ать фаил на компьк | тере         |              |  |  |  |
|                                      |                             |                              |                     |                  |                |                    | 1            |              |  |  |  |

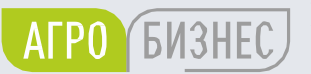

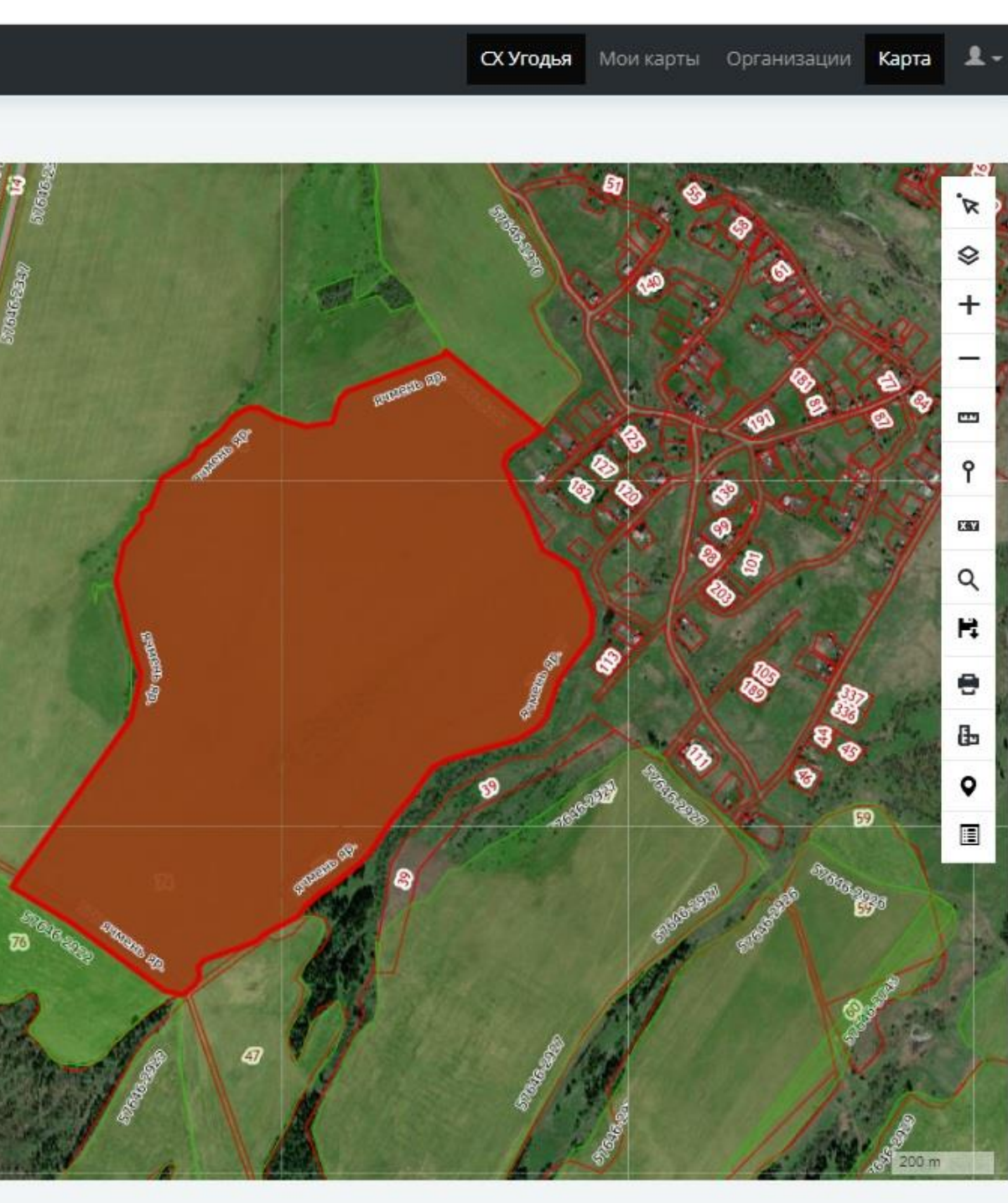

## Спасибо за внимание!